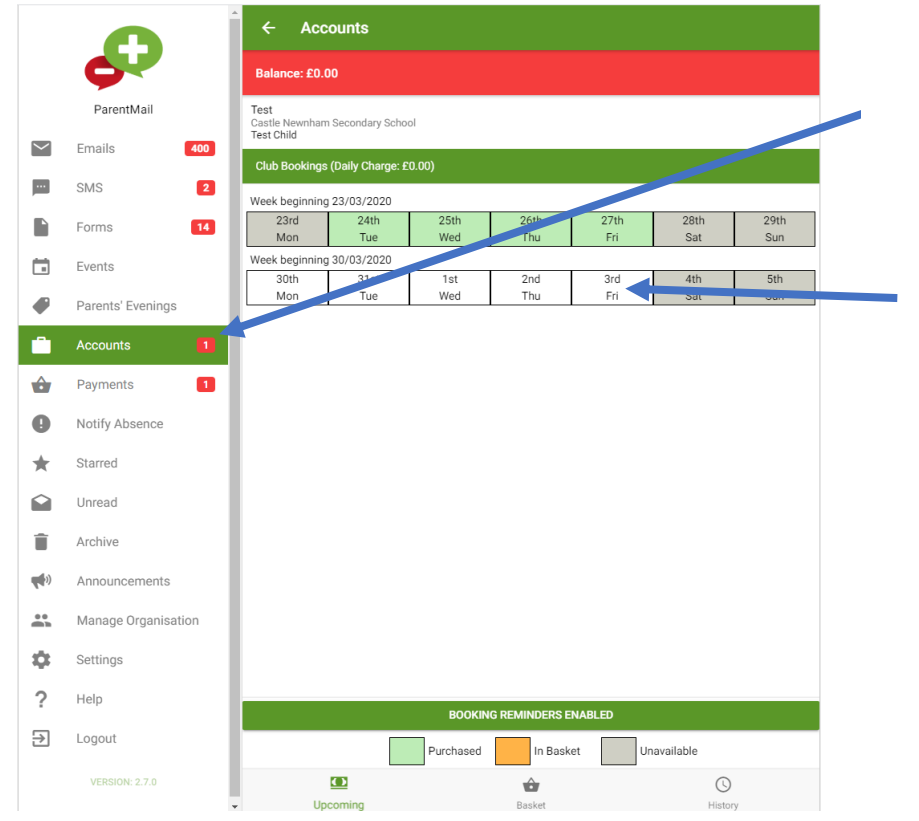

- 1. Please log into your ParentMail account as normal
- 2. Click on accounts tab
- 3. Select Big Care Club or Little Care club – Morning (AM) or Afternoon (PM) session as required
- 4. Click on the date that you need to book

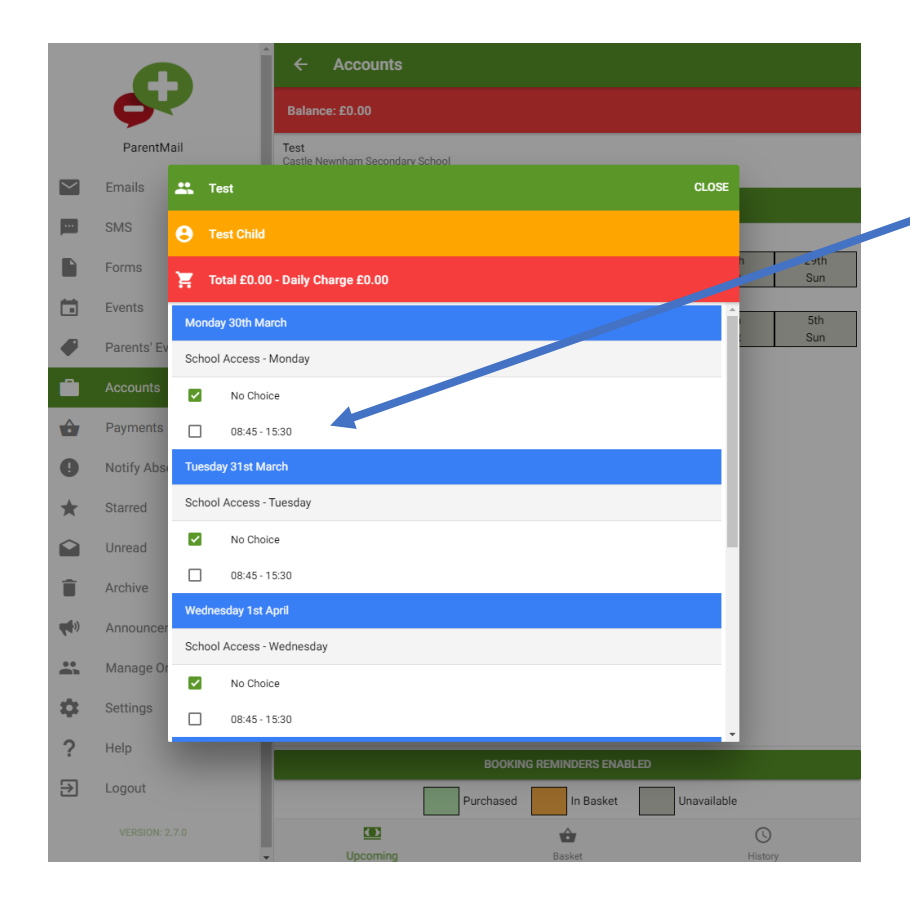

#### 5. Select the days you need by ticking in the box next to the appropriate times

|            |             |            |                   | - Accounts                   |            |           |             |             |                              |
|------------|-------------|------------|-------------------|------------------------------|------------|-----------|-------------|-------------|------------------------------|
|            | Ģ           | 2          | Ba                |                              |            |           |             |             | 6. Select carefully and      |
|            | ParentM     | ail        | Test              | t<br>Ile Newnham Secondarv S |            |           |             |             | check your selection         |
| $\sim$     | Emails      | ж т        | est               |                              |            |           | CLOSE       | _           | 7 When you have made         |
|            | SMS         | <b>9</b> T |                   |                              |            |           |             |             | 7. when you have made        |
|            | Forms       | Έ.         | otal £0.00 - Dail | y Charge £0.00               |            |           |             | 29th<br>Sun | your selection for the week, |
|            | Events      | Schoo      | Access - Weane    | Sudy                         |            |           | ^           | 5th         | CIICK Pay NOW .              |
| •          | Parents' Ev |            | No Choice         |                              |            |           |             | Sun         |                              |
| <b>.</b>   | Accounts    | Thurs      | 08:45 - 15:30     |                              |            |           | _           |             |                              |
| ô          | Payments    | Schor      |                   | av                           |            |           |             |             |                              |
| 0          | Notify Abs  |            | No Choice         | uy.                          |            |           |             |             |                              |
| *          | Starred     |            | 08:45 - 15:30     |                              |            |           | - 1         |             |                              |
|            | Unread      | Friday     | 3rd April         |                              |            |           |             |             |                              |
| Î          | Archive     | Schoo      | I Access - Friday |                              |            |           |             |             |                              |
| <b>(</b> ) | Announcer   |            | No Choice         |                              |            |           |             |             |                              |
| *          | Manage Or   | ~          | 08:45 - 15:30     |                              |            |           |             |             |                              |
| ¢          | Settings    |            |                   |                              |            |           | PAY NOW     |             |                              |
| ?          | Help        |            |                   |                              | 2001/      |           |             | _           |                              |
| €          | Logout      |            |                   |                              | BOOKING RE | In Packet | Unavailable |             |                              |
|            |             |            |                   |                              | Purchased  |           | Gnavallable | 0           |                              |
|            |             |            |                   |                              |            | Rasket    |             | History     |                              |

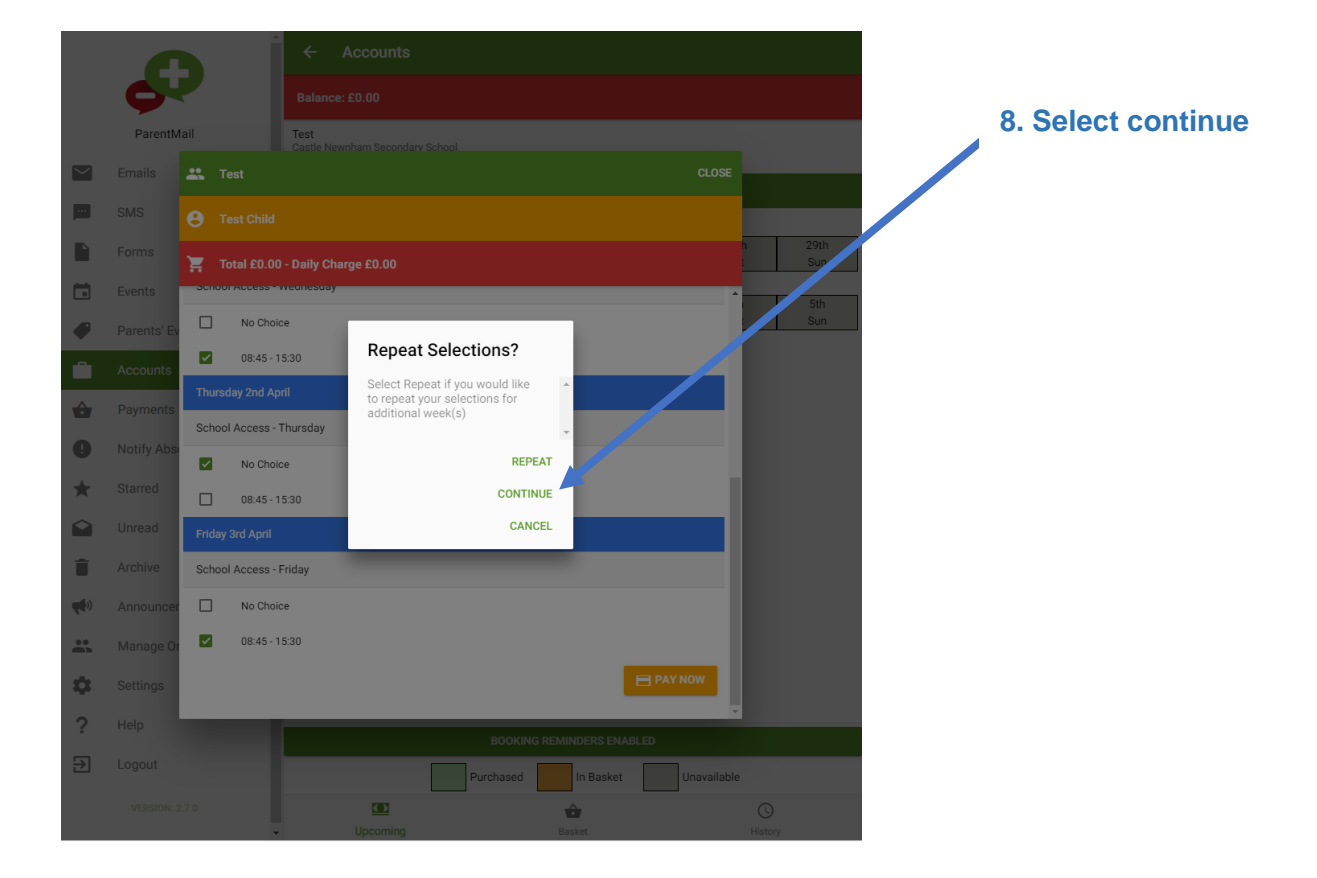

|        |             | ← Accounts                                  |                           |  |  |  |  |  |  |  |
|--------|-------------|---------------------------------------------|---------------------------|--|--|--|--|--|--|--|
|        | Ģ           | Balance: £0.00                              |                           |  |  |  |  |  |  |  |
|        | ParentM     | ail Test<br>Castle Newnham Secondary School |                           |  |  |  |  |  |  |  |
| $\geq$ | Emails      | Test CLOSE                                  |                           |  |  |  |  |  |  |  |
|        | SMS         | e Test Child                                |                           |  |  |  |  |  |  |  |
|        | Forms       | Total £0.00 - Daily Charge £0.00            |                           |  |  |  |  |  |  |  |
|        | Events      | Please review your selections               |                           |  |  |  |  |  |  |  |
|        | Parents' Ev | Monday 30th March                           |                           |  |  |  |  |  |  |  |
| ۵      | Accounts    | School Access - Monday                      |                           |  |  |  |  |  |  |  |
| ŵ      | Payments    | ✔ 08:45 - 15:30                             |                           |  |  |  |  |  |  |  |
| 0      | Notify Abse | Tuesday 31st March                          |                           |  |  |  |  |  |  |  |
| *      | Starred     | School Access - Tuesday                     |                           |  |  |  |  |  |  |  |
|        | Unread      | ✔ 08:45 - 15:30                             |                           |  |  |  |  |  |  |  |
| Î      | Archive     | Wednesday 1st April                         |                           |  |  |  |  |  |  |  |
| (      | Announcer   | School Access - Wednesday                   |                           |  |  |  |  |  |  |  |
|        | Manage Or   | ✔ 08:45 - 15:30                             |                           |  |  |  |  |  |  |  |
| \$     | Settings    | Thursday 2nd April                          |                           |  |  |  |  |  |  |  |
| ?      | Help        | BOOKING REMINDERS ENABLED                   | BOOKING REMINDERS ENABLED |  |  |  |  |  |  |  |
| €      | Logout      | Purchased In Basket Unavailable             |                           |  |  |  |  |  |  |  |
|        | VERSION: 2  | 7.0 E C C                                   |                           |  |  |  |  |  |  |  |

9. Check your selection is correct, make sure you scroll down using the grey bar on the side to view all the dates you have selected

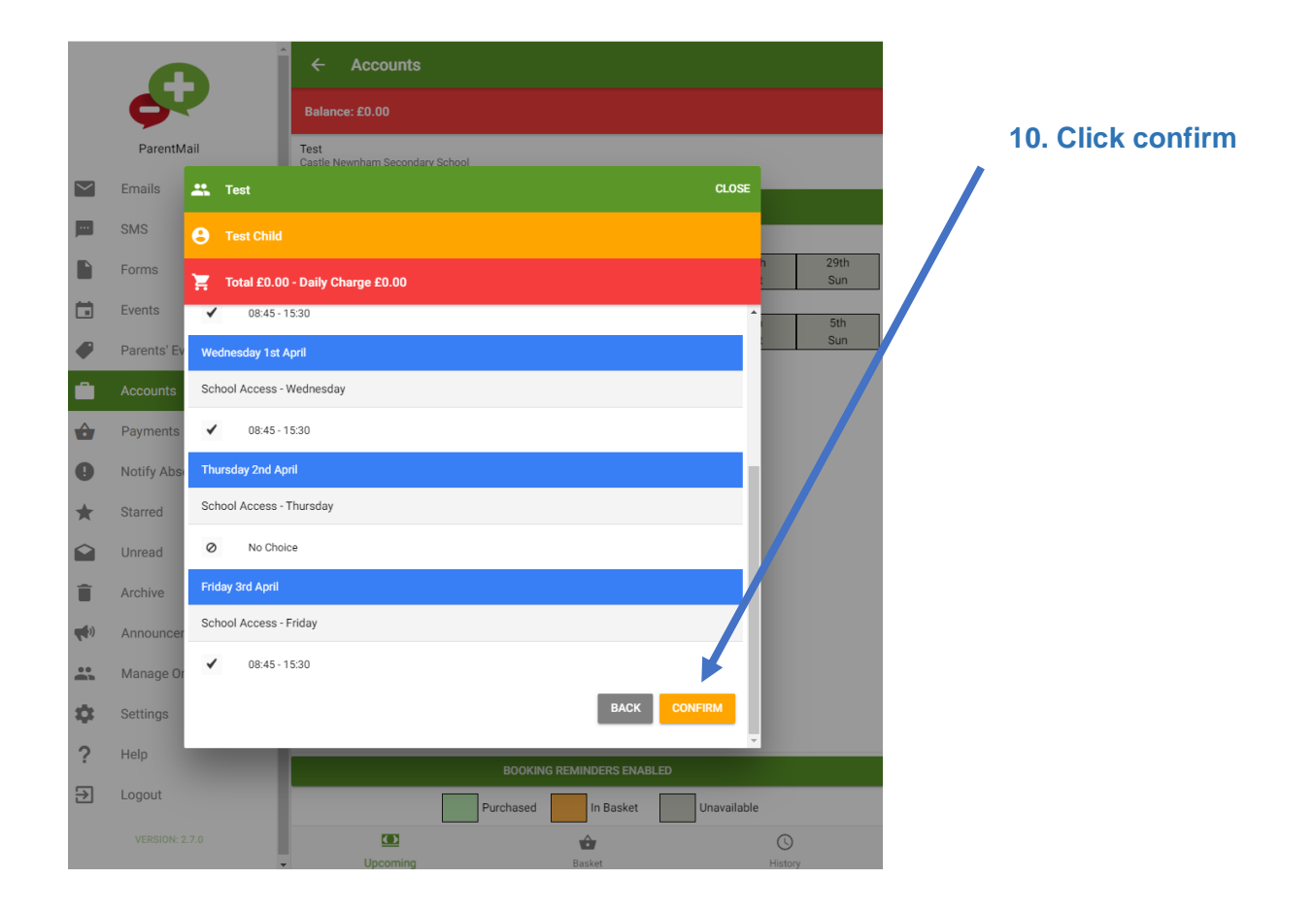

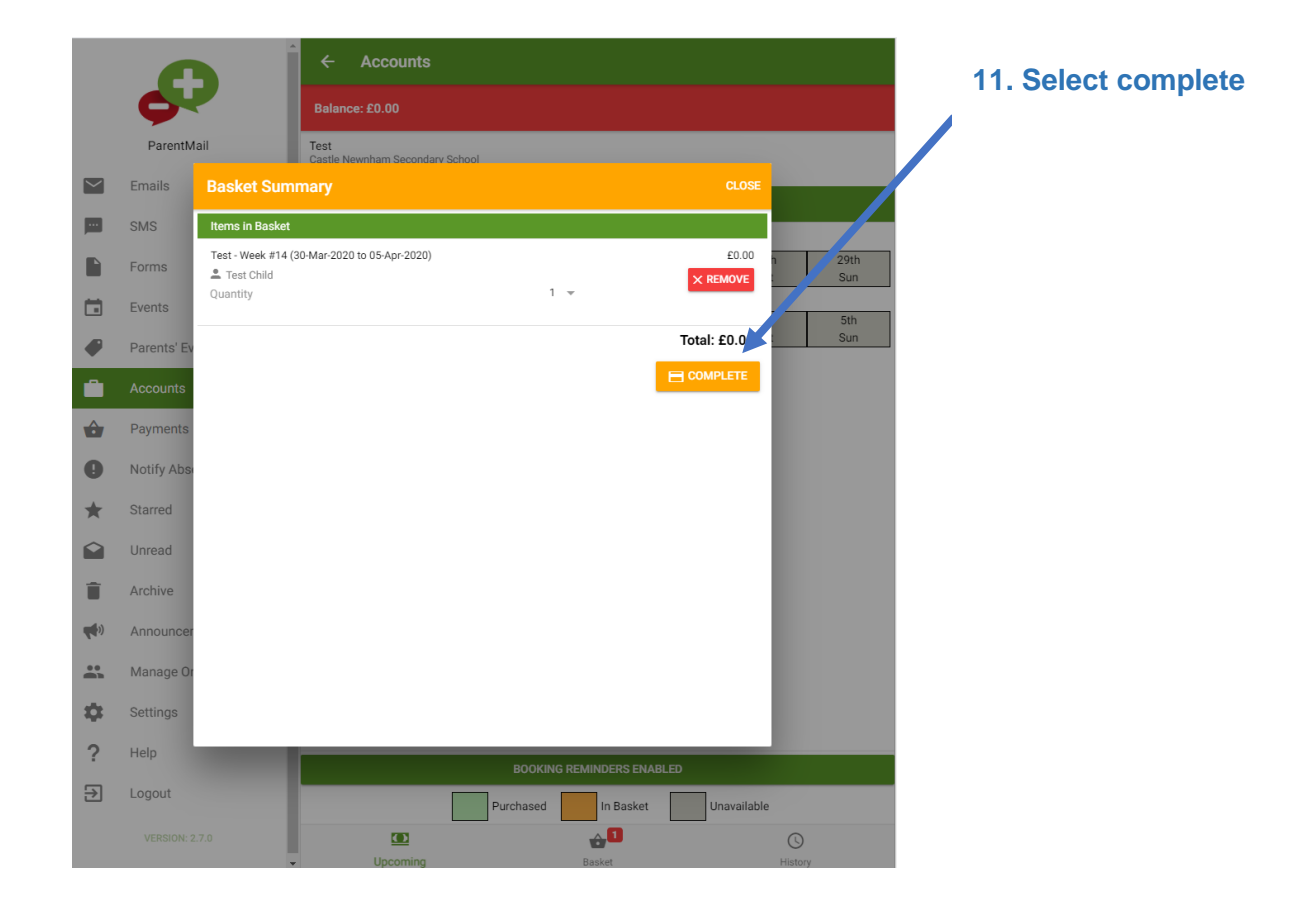

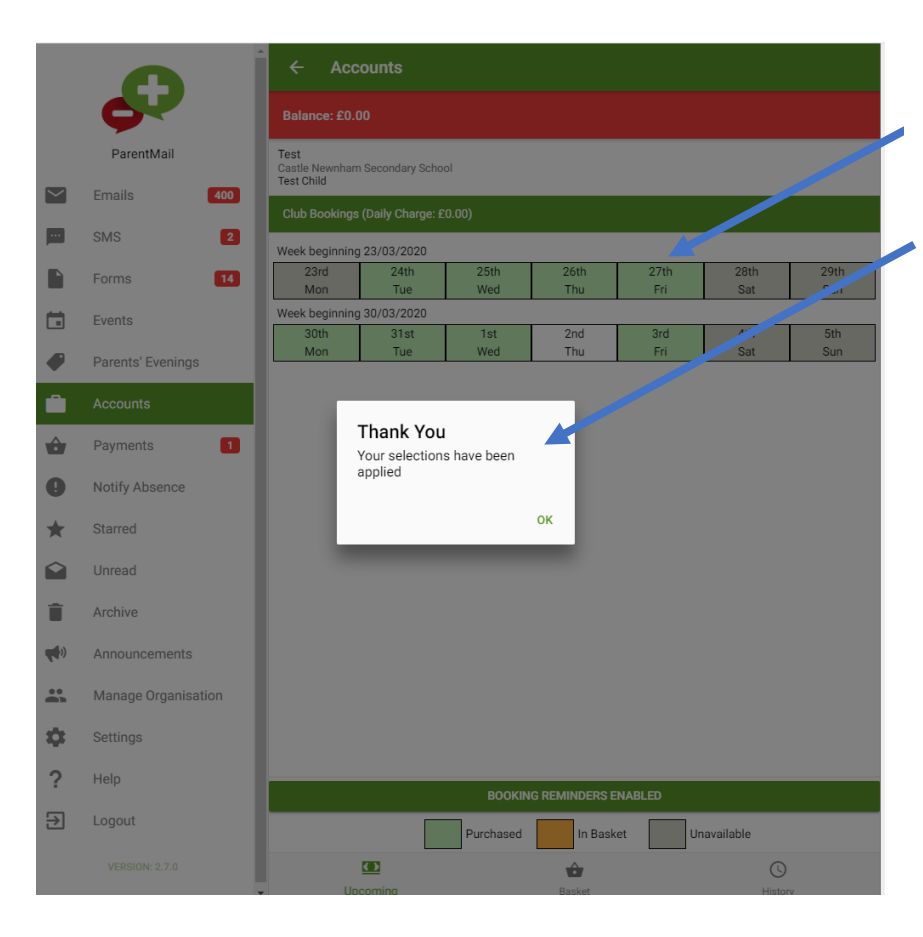

12. The dates highlighted in green are the dates you have selected

13. You will see this message to confirm your booking has been made

Please note that once you have made a booking, when you re-enter the booking screen, it will show you what you can book NOT what you have booked already.

The booking window closes 7 days before the start of the session. No more bookings or cancellations are permitted after the window has closed - you will be charged the full booking fee if you fail to cancel a session within 7 days of the session.